# Certificate Used by Recast Management Server is not Trusted

Last Modified on 05.16.23

**Error**: The certificate used by the Recast Management Server is not trusted on this device. If the server is using a self-signed certificate, you must import it into this device's Trusted Root Certificate Authorities store.

| 👘 Recast Age                                  | ent 4.8.2109.360                                         | 01 Setup                                              |                                                 |                            | -                            |     | ×   |
|-----------------------------------------------|----------------------------------------------------------|-------------------------------------------------------|-------------------------------------------------|----------------------------|------------------------------|-----|-----|
| Recast A                                      | gent Configu                                             | uration                                               |                                                 |                            |                              | [   |     |
| Server Nam                                    | ne                                                       | cm1.corp.com                                          | toso.com                                        |                            |                              |     |     |
| Server Port                                   | t                                                        | 444                                                   |                                                 |                            |                              |     |     |
|                                               | Test Conn                                                | ection                                                |                                                 |                            |                              |     |     |
| 🗌 Install w                                   | vithout connectin                                        | ng to RMS                                             |                                                 |                            |                              |     |     |
| The certific<br>device. If ti<br>device's Tru | ate used by the<br>he server is usin<br>usted Root Certi | Recast Manage<br>g a self-signed<br>ficate Authoritie | ement Server is<br>certificate you<br>es store. | s not trust<br>I must impo | ed on this<br>ort it into th | is  |     |
|                                               |                                                          |                                                       | Back                                            | In                         | stall                        | Can | cel |

## Resolution

To fix this issue, export the Recast Management Server certificate and import it to the Recast Agent device.

### Export your Recast Management Server Certificate

To export a self-signed certificate:

1. Open IIS Manager on your Recast Management Server and select the server name.

| 🕞 Internet Information Services (IIS) Manager                                                                                                    |                                                                                                    | – 🗆 X                                                                                                    |
|----------------------------------------------------------------------------------------------------|----------------------------------------------------------------------------------------------------|----------------------------------------------------------------------------------------------------|
| ← → ♥ RECAST-RCTPRD →                                                                                                    |                                                                                                    | 📴 📧 🟠 🔞 •                                                                                                    |
| File View Help                                                                                                    |                                                                                                    |                                                                                                    |
| Image: Second second second | Fitter:       Image: Complexity of the second second                                          | Image Server       Restart       Start       Stop       View Application Pools       View Stes       Get New Web Platform       Components       Help |
|                                                                                                    | Certificates Processes Management  Certification Certification Certifica |                                                                                                    |
| Ready                                                                                                    | Entry Features View June Content View                                                                                                    | • <u>.</u>                                                                                                    |

#### 2. Double-click **Server Certificates**.

3. Right-click the Recast certificate and choose **View** from the drop-down menu.

| 💐 Internet Information Services (IIS) Manager                                                                                                    |                                                                                                    |                     |                                                                                                    |                                                                                                    |                              |                                                                                 |         | – 🗆 X                                                                                                    |
|----------------------------------------------------------------------------------------------------|----------------------------------------------------------------------------------------------------|---------------------|----------------------------------------------------------------------------------------------------|----------------------------------------------------------------------------------------------------|------------------------------|---------------------------------------------------------------------------------|---------|----------------------------------------------------------------------------------------------------|
| ← → ¶ → RECAST-RCTPRD →                                                                                                    |                                                                                                    |                     |                                                                                                    |                                                                                                    |                              |                                                                                 |         | 😈 🖂 🔂 🕡 -                                                                                                    |
| File View Help                                                                                                    |                                                                                                    |                     |                                                                                                    |                                                                                                    |                              |                                                                                 |         |                                                                                                    |
| File       View       Help         Connections       Image: Connections       Image: Connections         Image: Connections       Image: Connections       Image: Connections         Image: | Server C<br>Use this feature to req<br>Filter:<br>Name<br>Recast Enterprise Se<br>Recast Enterprise Se | Certifi<br>juest ar | ficates<br>nd manage<br>of Go<br>of Create Cert<br>Donnore<br>Create Self<br>Create Self<br>Creat | certificates that the Web server can use with  Show All Group by: No Grouping Issued To RECAST-RCTPRD.RECASTSOFTWARELOC  ificate Request certificate Request  Signed Certificate  omatic Rebind of Renewed Certificate | websites configured for SSL. | Expiration Date<br>4/19/2020 7:58:26<br>7/5/2118 9:01:44 A<br>9/24/2118 2:24:20 | Ac<br>× | ttions<br>Import<br>Create Certificate Request<br>Complete Certificate Request<br>Create Domain Certificate<br>Create Self-Signed Certificate<br>View<br>Remove<br>Enable Automatic Rebind of<br>Renewed Certificate<br>Help |
| C >                                                                                                    | <<br>آ آ Features View 🕰 ۵                                                                             | Content             | ıt View                                                                                                    |                                                                                                    |                              | >                                                                               |         | 61                                                                                                    |

4. Choose the **Details** tab and click **Copy to File**.

| 💼 Certificate                                                                                                    | ×                                                                                                    |
|----------------------------------------------------------------------------------------------------|----------------------------------------------------------------------------------------------------|
| General Details Certification Path                                                                                                    |                                                                                                    |
| Show: <all></all>                                                                                                    | $\checkmark$                                                                                                    |
| Field     Value       Serial number     OC       Signature algorithm     sh       Signature hash algorithm     sh       Subject     re       Valid from     Th       Subject     re | alue<br>3<br>0 c1 f0 98 b6 3f fd ff 75 3b 4<br>ha IRSA<br>ha 1<br>ecast+rctprd.recastsoftware.l<br>uesday, July 5, 2118 9:01:4<br>erast=rctprd recastsoftware 1 |
|                                                                                                    | ОК                                                                                                    |

5. Walk through the Certificate Export Wizard with the default settings. You will not need to export the private key.

6. Store the certificate in a location that you will be able to access from your Recast Desktop clients.

#### Import the Recast Management Server Certificate

To import the certificate to the local machine's certificate store:

1. Right-click on the certificate and choose Install Certificate.

2. In the Certificate Import Wizard, select Local Machine as the Store Location.

| <ul> <li>Ertificate Import Wizard</li> </ul>                                                                                                    | ×       |
|----------------------------------------------------------------------------------------------------|---------|
| Welcome to the Certificate Import Wizard                                                                                                    |         |
| This wizard helps you copy certificates, certificate trust lists, and certificate revoca<br>lists from your disk to a certificate store.                                                                                                    | ation   |
| A certificate, which is issued by a certification authority, is a confirmation of your in<br>and contains information used to protect data or to establish secure network<br>connections. A certificate store is the system area where certificates are kept. | dentity |
| Store Location                                                                                                    |         |
| Local Machine                                                                                                    |         |
| To continue, dick Next.                                                                                                    |         |
|                                                                                                    |         |
| Next                                                                                                    | Cancel  |

3. Choose Place all certificates in the following store and click Browse.

|   |                                                                                                    | ×   |
|---|----------------------------------------------------------------------------------------------------|-----|
| ~ | 🚰 Certificate Import Wizard                                                                                 |     |
|   |                                                                                                    |     |
|   |                                                                                                    |     |
|   | Certificate store                                                                                           |     |
|   | Certificate stores are system areas where certificates are kept.                                            |     |
|   | Windows can automatically select a certificate store, or you can specify a location for<br>the certificate. |     |
|   | ○ Automatically select the certificate store based on the type of certificate                               |     |
|   | Place all certificates in the following store                                                               |     |
|   | Certificate store:                                                                                          |     |
|   | Browse                                                                                                    |     |
|   |                                                                                                    |     |
|   |                                                                                                    |     |
|   |                                                                                                    |     |
|   |                                                                                                    |     |
|   |                                                                                                    |     |
|   |                                                                                                    |     |
|   |                                                                                                    |     |
|   |                                                                                                    |     |
|   |                                                                                                    |     |
|   |                                                                                                    |     |
|   | Next Can                                                                                                    | cel |

4. Select the Trusted Root Certificate Authorities Store and click OK.

| Select Certificate Store                             | $\times$ |  |  |  |  |  |
|------------------------------------------------------|----------|--|--|--|--|--|
| Select the certificate store you want to use.        |          |  |  |  |  |  |
| Personal                                             | ^        |  |  |  |  |  |
| Trusted Root Certification Authorities               |          |  |  |  |  |  |
| Enterprise Trust                                     |          |  |  |  |  |  |
| Intermediate Certification Authorities               |          |  |  |  |  |  |
| Trusted Publishers                                   | v        |  |  |  |  |  |
| <ul> <li>Intrusted Certificates</li> <li></li> </ul> |          |  |  |  |  |  |
| Show physical stores                                 |          |  |  |  |  |  |
| OK Cance                                             |          |  |  |  |  |  |

5. Click **Next** on the Certificate Store page.

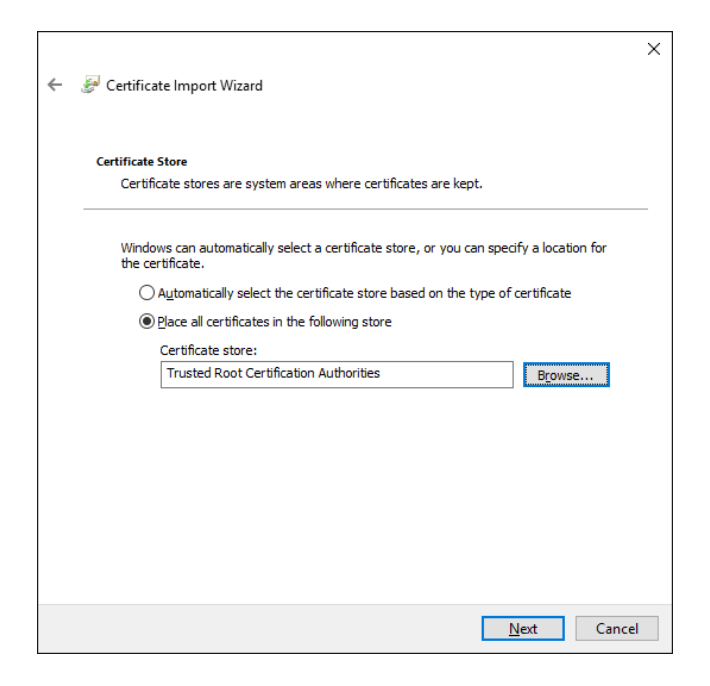

6. Click **Finish** on the Summary page to exit the wizard.